## COMO SUBIR ARCHIVOS A LA NUBE DESDE UNA CUENTA DE GMAIL.COM

- 1. Ingresar a la cuenta de Gmail.com
- 2. Iniciar sesión con su cuenta de correo:

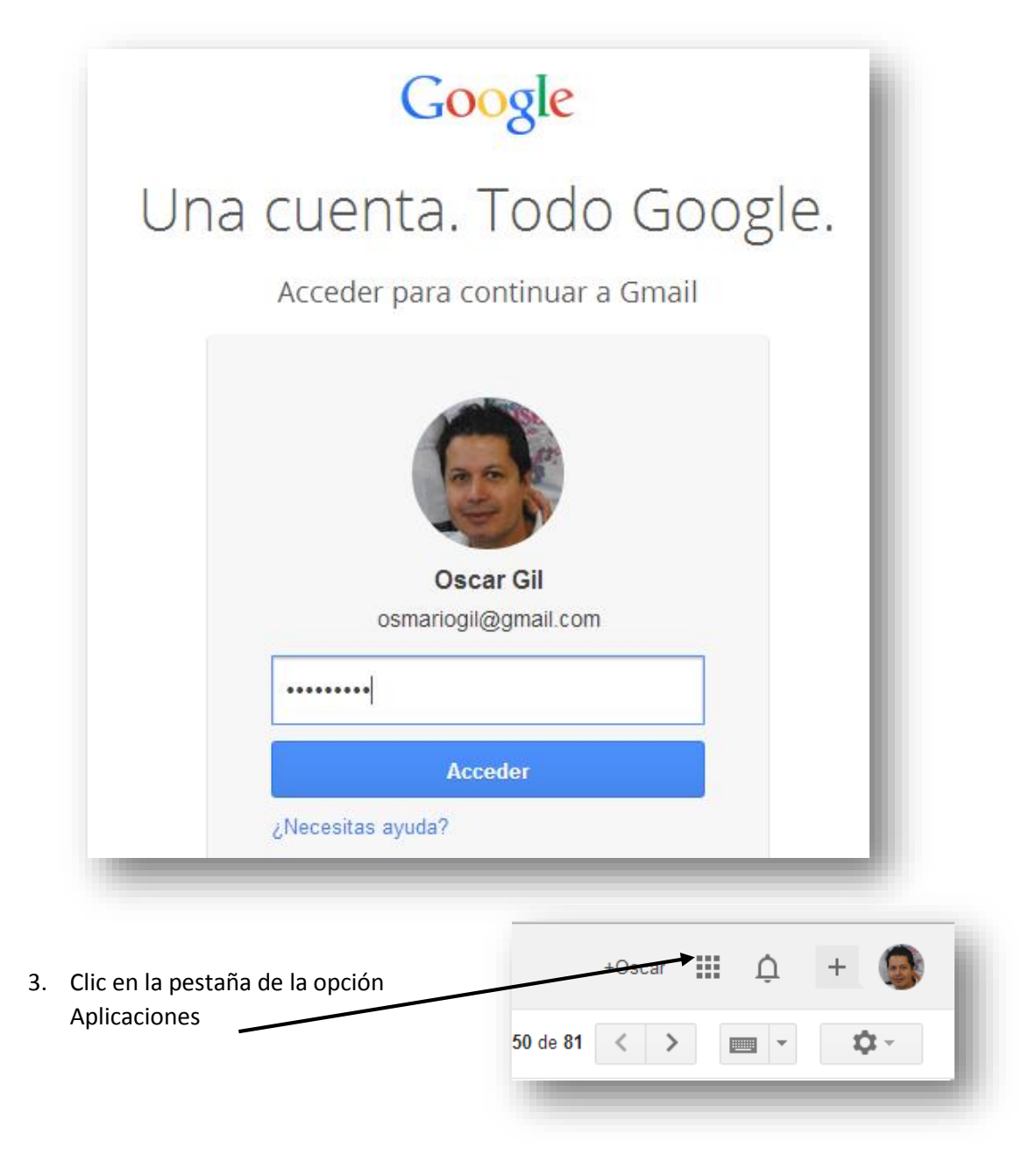

+Oscar 🎹 🛕 🕂 🎑 4. Muestra las siguientes opciones 8 8+ Búsqueda YouTube +Oscar 8 Noticias Gmail Play 31 5. y presionas clic en la opción Drive — Drive Calendario

6. Sale la siguiente ventana

| Google                                                     |                      | <u>√</u> α    | +Oscar 🏭 🛕 🕂 🎯               |
|------------------------------------------------------------|----------------------|---------------|------------------------------|
| Drive                                                      | At Más -             |               | ⓒ ■ ። 🌣 ·                    |
|                                                            | Mi unidad            |               |                              |
| CREAR                                                      | Ξ τίτυιο             | PROPIETARIO 👻 | MODIFICADOS POR ÚLTIMA VEZ 🤟 |
| <ul> <li>Mi unidad</li> <li>Compartidos conmigo</li> </ul> | 🗆 ☆ 🖿 Auditoria      | уо            | 9/8/13 yo                    |
| Destacados con estrella                                    | 🗌 🚖 🔳 AUDITORIA 2014 | уо            | 3 de feb. yo                 |
| Recientes<br>Papelera                                      |                      | уо            | 8 de feb. yo                 |
|                                                            |                      |               |                              |

| Drive                                                                                | 1+ 🖿 🗎                                                                                                    | Más 👻                                  |
|--------------------------------------------------------------------------------------|----------------------------------------------------------------------------------------------------|----------------------------------------|
| CREAR 🔶                                                                              | Mi unidad                                                                                                    |                                        |
| Mi unidad<br>Compartidos conmigo<br>Destacados con estrella<br>Recientes<br>Papelera | <ul> <li>■ TITULO</li> <li>□ ☆ ■ Auditoria</li> <li>□ ☆ ■ AUDITORIA 2014</li> <li>□ ☆ ■ CONEXIONES-CESDE</li> </ul> |                                        |
|                                                                                      |                                                                                                    |                                        |
| <ol> <li>Por ahora crea una carp<br/>presionas clic en crear.</li> </ol>             | eeta llamada Talleres de Windows, y                                                                                 | Carpeta Carpeta Documento Presentación |

## 10. Abrir la carpeta que acabas de crear llamada Talleres de Windows,

|                                                       | mi umuau                             |             |                            |
|-------------------------------------------------------|--------------------------------------|-------------|----------------------------|
| CREAR                                                 | Ξ τίτυιο                             | PROPIETARIO | MODIFICADOS POR ÚLTIMA VEZ |
| Mi unidad                                             | 🗌 🙀 🖿 sistemas de informacion        | уо          | 6/12/13 yo                 |
| <ul> <li>Auditoria</li> <li>AUDITORIA 2014</li> </ul> | 🗆 🛠 🖿 SISTEMAS II                    | уо          | 14 de ene. yo              |
| CONEXIONES-CESDE                                      | 🗌 ☆ 🖿 SOLUCIONES EMPRESARIALES       | уо          | 3 de feb. yo               |
| finales 2-2013                                        | 🗆 📩 🖿 Taller_enviados_office_mañaria | уо          | 27/8/13 yo                 |
| Gestion Dctos                                         | 🗌 📩 🖿 Talleres de Windows 🎽          | уо          | 22:03 уо                   |

## 11. Y te presenta la siguiente ventana con el espacio vacío para que empieces a subir archivos.

1

| Drive                        | Talleres de Windows             |   | <b>⊥</b> + (i) <b>≡ ::: ☆</b> ~ |
|------------------------------|---------------------------------|---|---------------------------------|
|                              | Mi unidad 🕨 Talleres de Windows |   |                                 |
|                              |                                 |   |                                 |
| prueba                       |                                 |   |                                 |
| REDES I                      |                                 |   |                                 |
| REDES II                     |                                 | F |                                 |
| sistemas de informacion      |                                 |   |                                 |
| SISTEMAS II                  |                                 |   |                                 |
| SOLUCIONES EMPRESARIAL       |                                 |   |                                 |
| Taller_enviados_office_mañar |                                 |   |                                 |
| Talleres de Windows          |                                 |   |                                 |
| windows8                     |                                 |   |                                 |

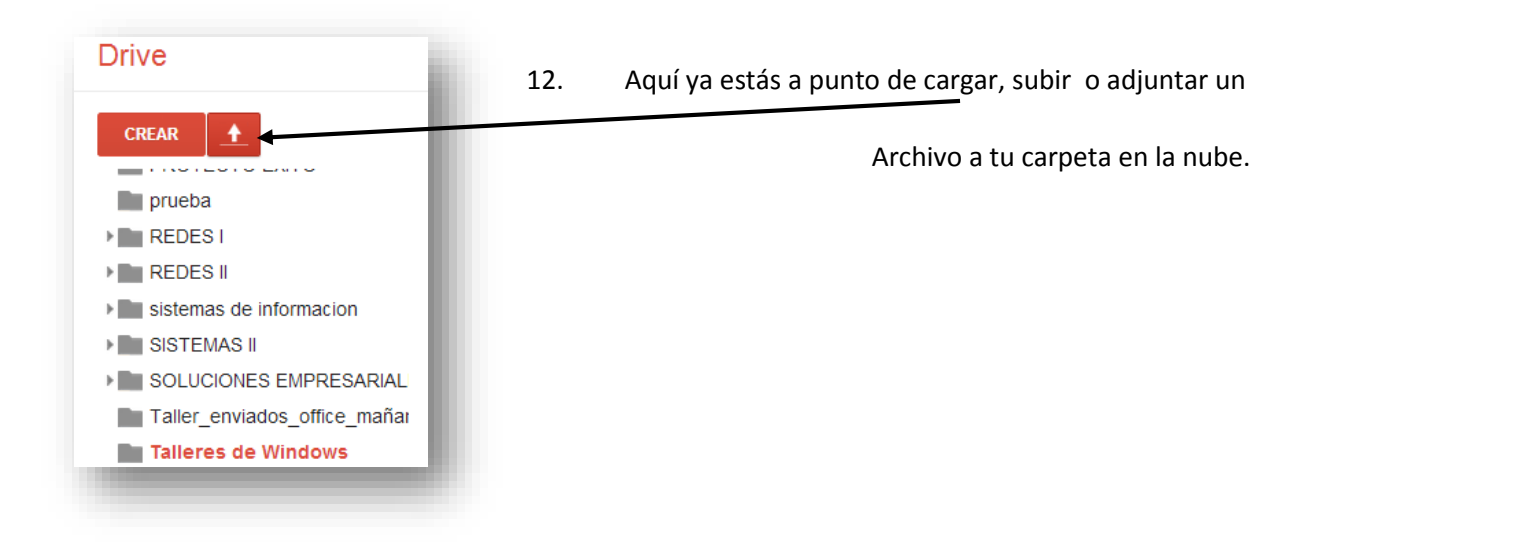

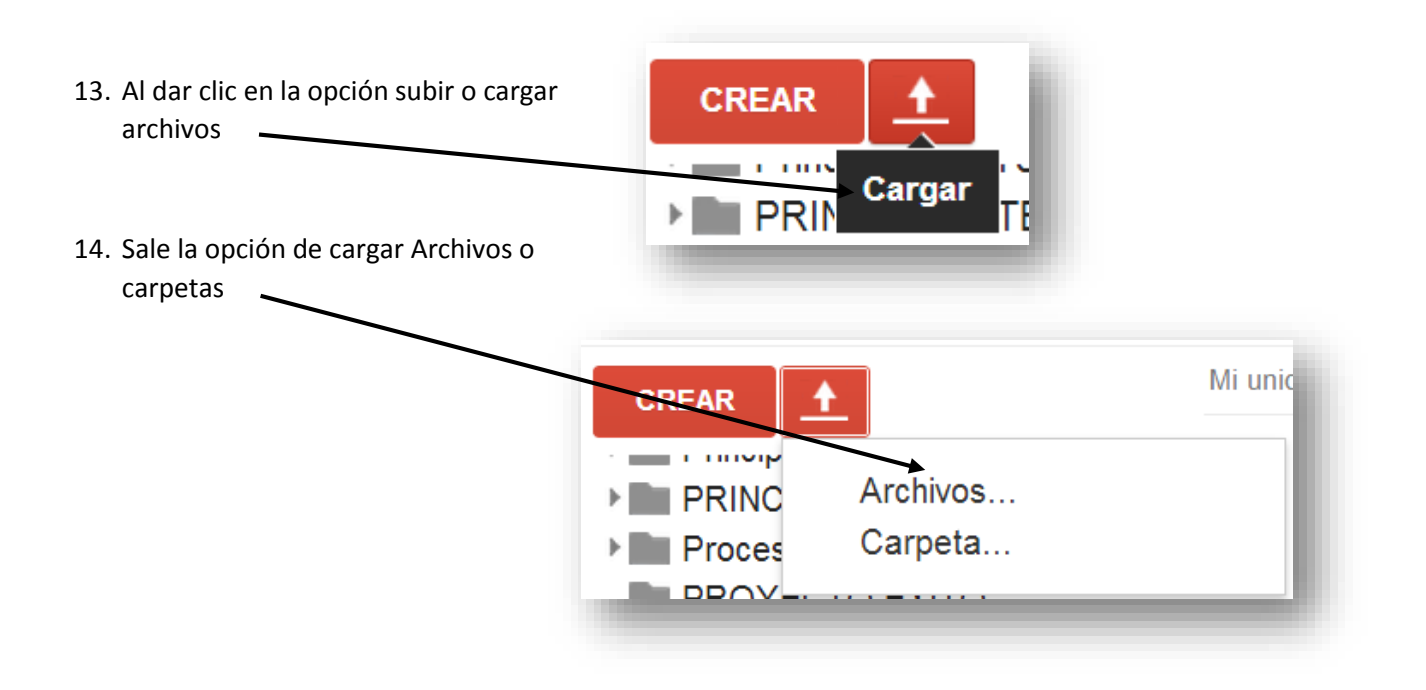

15. Ir a la ubicación donde se encuentra el archivo (Evaluación de desempeño) que deseas subir a la nube, lo seleccionas

| ↓ talleres           | de V | Vindows                            |          |                    | ▼   <b>*</b>      | car talleres de Wi | ndows   | <u>م</u> |
|----------------------|------|------------------------------------|----------|--------------------|-------------------|--------------------|---------|----------|
| rganizar 🔻 🛛 Nueva   | carp | eta                                |          |                    |                   |                    |         | 0        |
| Favoritos            | •    | Nombre                             |          | Fecha de modifica  | Тіро              | Tamaño             |         | <u>^</u> |
| \rm Descargas        |      | 🔂 board                            |          | 25/08/2013 05:41   | Adobe Fireworks   | 105 KB             |         |          |
| 💝 Dropbox            |      | COMO SUBIR ARCHIVOS A LA N         | UBE DES  | 09/03/2014 09:13   | Documento de Mi   | 472 KB             |         | Ξ        |
| 🧮 Escritorio         |      | COMO SUBIR ARCHIVOS A LA N         | UBE DES  | 13/09/2013 11:24 a | Documento de Mi   | 413 KB             |         |          |
| 🔚 Sitios recientes 💡 | =    | Con-el-corazon.04                  |          | 29/08/2013 11:56 a | Presentación de   | 355 KB             |         |          |
|                      |      | 🔄 contable                         |          | 25/08/2013 05:43   | Imagen JPEG       | 9 KB               |         |          |
| Bibliotecas          |      | 📄 Ejemplos señal analógica         |          | 25/08/2013 09:53   | Documento de Mi   | 13 KB              |         |          |
| Documentos           |      | Evaluacion_de_desempeno            |          | 15/09/2013 03:51   | Documento de Mi   | 126 KB             |         |          |
| 📔 Imágenes           |      | Evaluacion_de_producto             |          | 15/09/2013 03:50   | Documento de Mi   | 93 KB              |         |          |
| J Música             |      | EXPLICACION DE SEÑALES ANA         | LOGAS Y  | 30/08/2013 07:26   | Documento de Mi   | 463 KB             |         |          |
| 😸 Vídeos             |      | FECHAS DE VIDEOCONFERENCI          | A 2-2013 | 06/09/2013 01:54   | Hoja de cálculo d | 12 KB              |         |          |
|                      |      | 🗃 Hoja_de_vida_oscar_gil           |          | 29/08/2013 05:25   | Documento de Mi   | 191 KB             |         |          |
| 🕹 Grupo en el hogar  |      | http tics                          |          | 25/08/2013 07:51   | Documento de Mi   | 12 KB              |         |          |
|                      | -    | 💼 La importancia del lenguaje en l | a comun  | 25/08/2013 08:29   | Documento de Mi   | 76 KB              |         | -        |
| Nor                  | mbre | Evaluacion_de_desempeno            |          |                    | - Toda            | s los archivos     |         | <b>-</b> |
|                      |      |                                    |          |                    |                   | brir 🗸             | Cancela | 5        |
|                      |      |                                    |          |                    |                   |                    | Cancela |          |

16. y presionas el botón abrir.

## 17. Luego verificas que diga completó la carga.. 🔨

| Talleres de Wi                  |                                 | <b>≟</b> + (i) <b>≣ ∷</b>                                                                                            |
|---------------------------------|---------------------------------|----------------------------------------------------------------------------------------------------|
| li unidad 🕨 Talleres de Windows |                                 |                                                                                                    |
|                                 |                                 |                                                                                                    |
| τίτυιο                          | ▲ Se completó la carga.         |                                                                                                    |
| □ ☆ ₩ Evaluacion_de_des         | W Evaluacion_de_desempeno.doc   | El archivo se haG                                                                                                    |
|                                 | TÍTULO<br>☆ ₩ Evaluacion_de_des | TÍTULO       ↑ Se completó la carga.         ☆       ₩ Evaluacion_de_des         ₩       Evaluacion_de_desempeno.doc |

18. Luego verificas que haya quedado en la carpeta que creaste llamada talleres de Windows,

| y se mues                  | stra así                          |               |                              |
|----------------------------|-----------------------------------|---------------|------------------------------|
| Drive                      | Talleres de Windows               |               | k+ ① ■ <b>∷ ☆</b> -          |
| CREAR 📥                    | Miunidad → Talleres de Windows    | PROPIETARIO 🖉 | MODIFICADOS POR ÚLTIMA VEZ 🐷 |
| PROYECTO EXITO             | 🗌 ☆ W Evaluacion de desempeno.doc | γõ            | 22:25 yo                     |
| prueba                     |                                   |               |                              |
| REDES I                    |                                   |               |                              |
| REDES II                   |                                   |               |                              |
| sistemas de informacion    |                                   |               |                              |
| SISTEMAS II                |                                   |               |                              |
| SOLUCIONES EMPRESARIA      |                                   |               |                              |
| Taller_enviados_office_mañ |                                   |               |                              |
| Talleres de Windows        |                                   |               |                              |